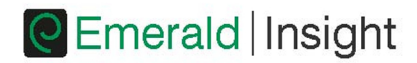

# 建立個人帳戶

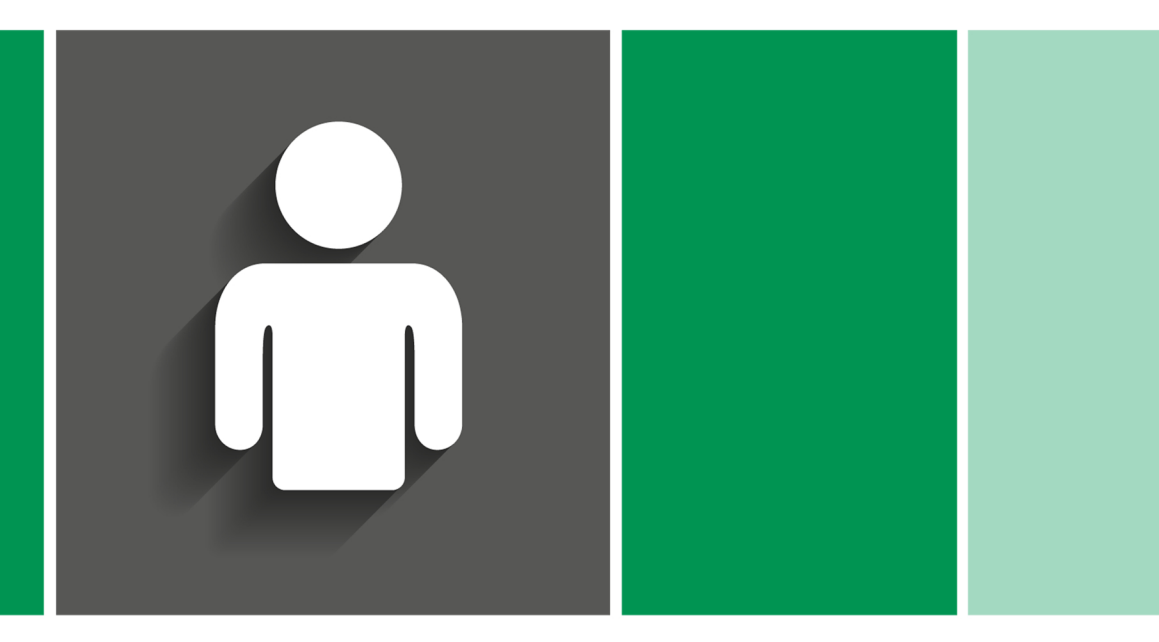

詳解指南:建立您個人 Emerald Insight 專屬使用者帳戶

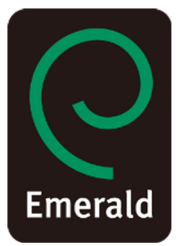

www.emeraldinsight.com

## 建立專屬個人帳戶即享以下好處:

- 獨一無二的使用者個人檔案,方便管理個人線上存取權限
- 建立最愛清單、收錄文章等各種資料輕而易舉
- 自訂電子郵件警示,針對特定優惠和關注主題接收專屬通知

請上 www.emeraldinsight.com/login

我有個人帳戶:登入

• 選擇首頁右上角的 [登入]

| 9    | Emerald Insight                                   | Register   Cart   Mobile Pairing   Admin           |
|------|---------------------------------------------------|----------------------------------------------------|
| Home | Journals & Books   Case Studies   Author Services | Resource areas: Emerald Resources 👻                |
|      | ٩                                                 | in: Atticles and Chapters 💌 Search Advanced Search |

• 輸入帳戶的電子郵件或使用者名稱,再輸入密碼

| Log in Email or Username: Password: Remember me Log in Clear Forgotten your password? Shibboletm Openditienes | New user registration Not yet registration include: A unique user profile that will allow you to manage your current subscriptions (including online access) The ability to create ravourities lists down to the article level The ability to customize email alerts to receive specific notifications about special offers and the topics you care most about. Pendeter |
|----------------------------------------------------------------------------------------------------|----------------------------------------------------------------------------------------------------|
| 我沒有個人帳戶:註<br>• 選擇首頁右上角的                                                                                       | ·冊<br>[註冊]                                                                                                    |
|                                                                                                    | Cart   Mobile Pairing   Admin<br>Cart   Mobile Pairing   Admin<br>Services<br>Resource areas: Emerald Resources                                                                                                    |
|                                                                                                    | in: Articles and Chapters Search Advanced Search                                                                                                    |

| ,在線上表格中填寫個人詳細資料 | ;請使用有效的電子郵件」 | 也址 |
|-----------------|--------------|----|
|-----------------|--------------|----|

| * Indicates required fiel | ids.                                  |   |
|---------------------------|---------------------------------------|---|
| Email:*                   |                                       |   |
| Retype email:*            |                                       |   |
| Password.*                |                                       |   |
| Retype password:*         |                                       |   |
|                           | Durat The                             |   |
| 1100:                     | Select libe                           | - |
| First name.*              |                                       | _ |
| Last name:*               |                                       |   |
| Organization:             |                                       |   |
| Job Title:                | · · · · · · · · · · · · · · · · · · · | _ |
| Address line 1:           |                                       | _ |
| Address line 2:           |                                       | _ |
| City:                     |                                       |   |
| State/County/Province:    |                                       |   |
| Postcode:                 |                                       |   |
| Country:*                 | Select A Country                      | - |
| Job Title:                | Select Job Title                      | - |
| Industry:                 | Select Industry                       | - |
| Phone Number              |                                       |   |
| Tick box if we may        | add you to our email list.            |   |
| _                         | Submit                                |   |

• 按一下 [提交] 按鈕完成註冊

## 管理帳戶

成功登入後,頁面右上角會以連結顯示您的電子郵件地址 或使用者名稱。

| • 按一下此連結可存取                                              | 「我的帳戶」                                             |   |
|----------------------------------------------------------|----------------------------------------------------|---|
| Emerald Insight                                          | Welcome: jevans@emeraldinsight.com                 | n |
| Home   Journals & Books   Case Studies   Author Services | Resource areas: Emerald Resources                  | • |
| Q                                                        | in: Articles and Chapters 💌 Search Advanced Search |   |
| • 使用者可選擇各項可用                                             |                                                    |   |
|                                                          |                                                    |   |

| My Account                                            |                                                                                                    |  |
|-------------------------------------------------------|----------------------------------------------------------------------------------------------------|--|
|                                                       |                                                                                                    |  |
| Details                                               | Access                                                                                                    |  |
| Update your personal details here.                    | Access your subscription information here.                                                                                                    |  |
| Details 🕨                                             | Access ►                                                                                                    |  |
|                                                       |                                                                                                    |  |
| Redeem voucher                                        | Alerts                                                                                                    |  |
| Redeem your voucher code here.                        | Manage your email alerts here.                                                                                                    |  |
| Redeem voucher ►                                      | Alerts ►                                                                                                    |  |
| Marked list                                           | Searches                                                                                                    |  |
| View your marked list articles and publications here. | Access your saved searches here.                                                                                                    |  |
| Marked list 🕨                                         | Searches 🕨                                                                                                    |  |
|                                                       | My Account Details Update personal details here. Details Update personal details here. Details Redeem voucher Redeem voucher Redeem voucher Marked list View your marked list articles and publications here. Marked list |  |

### 我的帳戶

詳細資料:

您可更新下列個人詳細資料:

- 電子郵件地址
- 密碼
- 姓名

#### 存取權限:

檢視您可以存取的内容:

- 組織機構

- 聯絡詳細資料
- 職稱
- 「訂閱」標籤:詳細列出您目前可以存取的所有書籍和訂閱選輯。
- 「項目購買」標籤:列出單篇文章等其他已購買項目。

#### 兌換憑證:

若您經由試閱或推廣活動獲得解鎖免費内容的存取權杖,可在此服務 項目輸入該權杖的詳細資料。權杖啟動後,「存取」項目的「訂閱」 標籤就會顯示存取權限。

#### 快訊通知:

• 按一下「註冊摘要及主題快訊通知」連結可存取不同電子報。

| Sign up for digest and subject alerts |  |                 |                            |  |
|---------------------------------------|--|-----------------|----------------------------|--|
| New content alerts Citation alerts    |  | Citation alerts | Digests and subject alerts |  |
| Select All  Emerald Global            |  |                 |                            |  |
| Chil Engineering     Delete           |  |                 |                            |  |

本服務項目可供您管理快訊通知及電子報。快訊通知分為三種不同類型:

- 新内容通知:檢視針對期刊和書籍儲存的 TOC 快訊通知。
- 引用通知:追蹤文章和章節的引用通知。
- 摘要及主題通知:註冊各家摘要 / 電子報及主題通知,隨時接收業界及Emerald 提供的最新資訊。

#### 標記清單:

- 「最愛刊物」標籤 建立常用期刊及叢書目錄頁的快速存取連結。
- 「標記文章清單」標籤 檢視及管理已新增至標記清單的文章和章節。

您亦可透過此標籤下載和追蹤引用(之後會新增至「快訊通知」服務)。 搜尋:

- 建立及儲存搜尋字詞和進階搜尋參數。此服務會列出已儲存的搜尋項目, 方便您隨時執行搜尋。